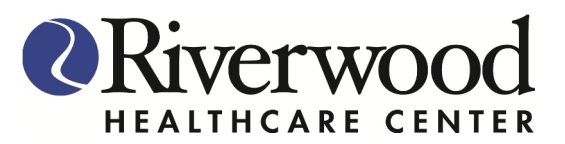

## How to Login to the Riverwood Patient Portal

Click on the link below or copy and paste link in the address bar:

https://mycw28.eclinicalweb.com/portal2819/jsp/100mp/login.jsp

You are now at the Riverwood Patient Portal Login Page:

- 1. Enter Username- Your Username will be your first name, last name and year of birth -example: JaneDoe1986
- 2. Enter temporary password that was sent to your email
- 3. Click Login

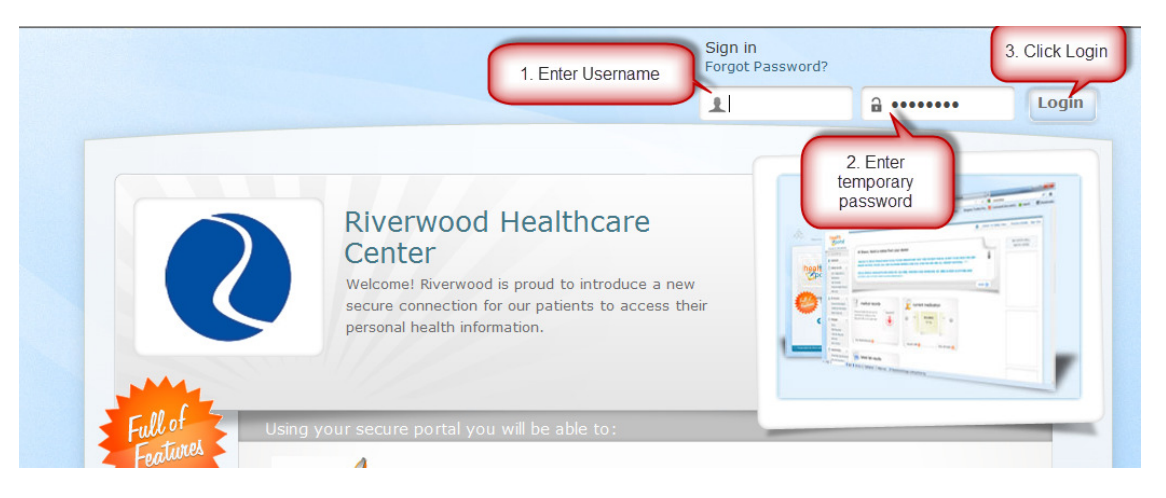

- 4. Choose which question you would like to answer and fill in with correct information
- 5. Click Submit

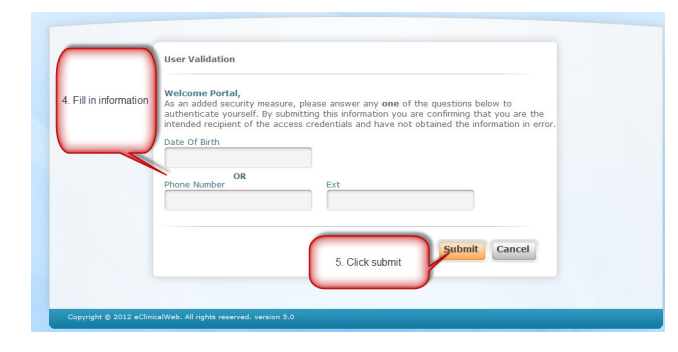

- 6. Enter a new Password in both fields (6 characters using both numbers and letters)
- 7. Click on the arrow to select a Security Question
- 8. Answer the Security Question you selected
- 9. Click Submit

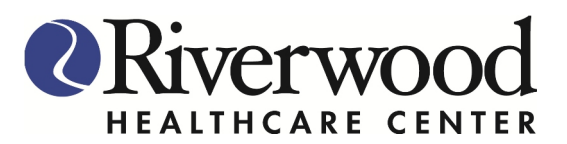

| - F                                           | Reset Password                                                                                   |                                                      |
|-----------------------------------------------|--------------------------------------------------------------------------------------------------|------------------------------------------------------|
|                                               | Congratulations, you have an<br>Please select your new passwo<br>Refer Password Guidelines to cr | rd. Click on the arrow to Select a Security Question |
|                                               | New Credentials                                                                                  | Customize your security question.                    |
|                                               | User Name                                                                                        | Security Question                                    |
|                                               | PortalTest1986                                                                                   | · ·                                                  |
|                                               | New Password                                                                                     | Answer                                               |
| 6. Enter a new<br>password in both<br>places. | Confirm New Password                                                                             | 8. Answer the<br>Security Question<br>you Selected   |
|                                               |                                                                                                  |                                                      |
|                                               | ***Important***                                                                                  | Submit Cancel -                                      |
| It would lil                                  | ke you to choose a passw<br>both letters and numbers                                             | 9. Click Submit                                      |
| Copyright © 2012 eClinical                    | Web. All rights reserved. version 5.0                                                            |                                                      |

- 10. Read through both Consent forms
- 11. Click on the box next to "I have read the consent form and the above information".
- 12. Select Agree (if you Disagree, you will not be able to use the patient portal)

| eClinicalworks Consent form Practice Consent Form                                                                                                    |
|----------------------------------------------------------------------------------------------------|
| atient Portal Consent Form<br>/e are happy to offer you secure online access to your health information<br>hrough our Patient Portal service. This is a secure website that allows you<br>ccess to your private health information via the internet.<br>s a participating patient, you will be given secure user IDs and passwords,<br>nabling you to access the Patient Portal to view your personal and private<br>ocuments including appointment confirmations, routine clinic lab test and<br>iagnostic imaging results, educational information and other health information. |
| Thave read the consent form and the above information.                                                                                                    |
|                                                                                                    |

## 13. Click OK

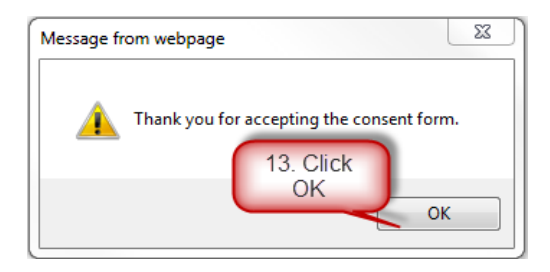

You have successfully logged into your Patient Portal!!!!